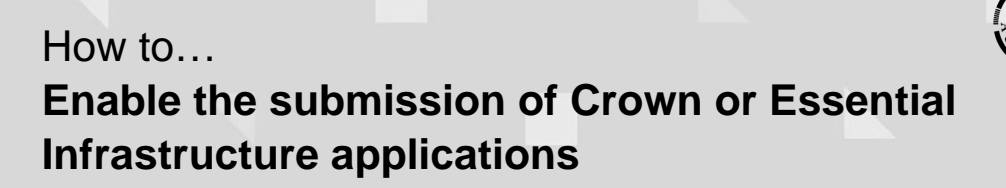

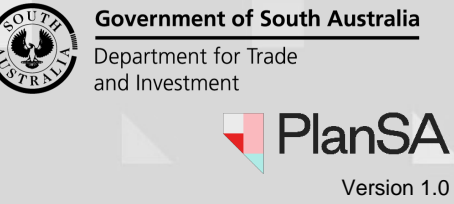

## Background

Organisation admin users are now able to enable the submission of Crown or Essential Infrastructure applications. A new checkbox called "Crown Applicant" is available within the organisation page and once flagged will enable the '**Start a new CROWN application**' button within the Your applications dashboard.

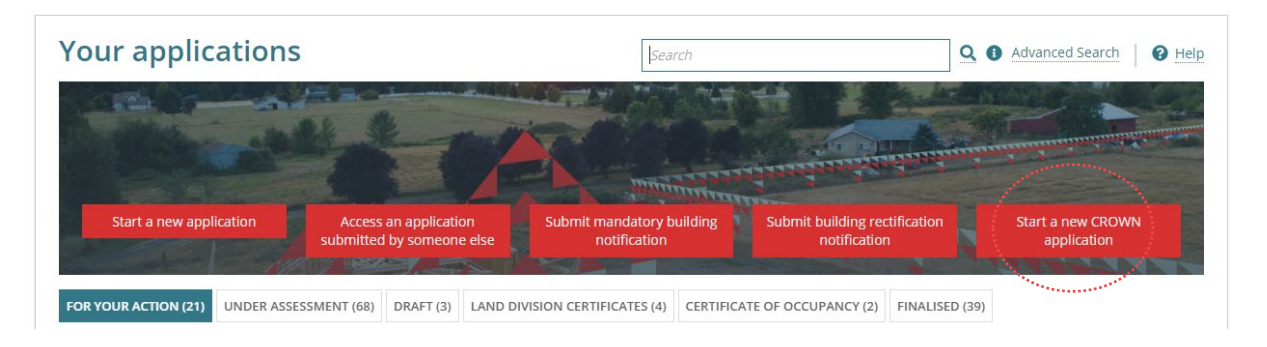

## Who can set-up and manage the enabling of Crown or Essential Infrastructure applications?

Only staff members who have the 'Organisation Administrator' role and has access to the Your Organisation dashboard.

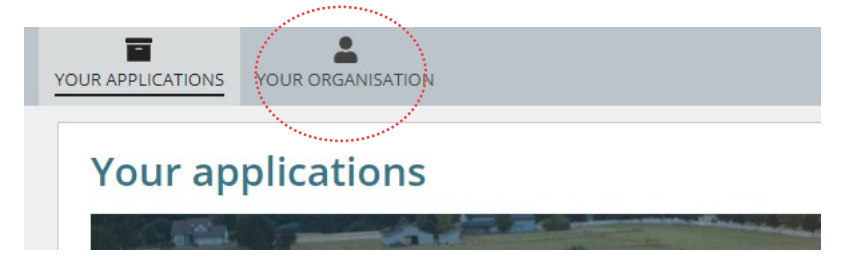

## **Related Instructions**

Submit an Application | PlanSA

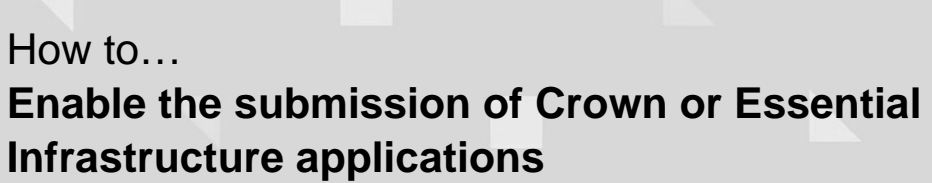

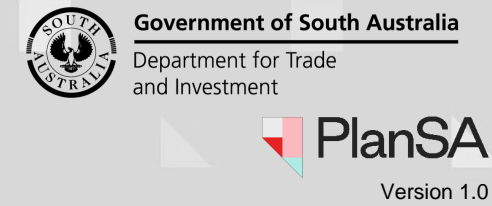

## Enable the Start a new Crown application button

1. Select Your Organisation in the dashboard.

|                   | and the second second second second second second second second second second second second second second second                                                                                                    |  |
|-------------------|----------------------------------------------------------------------------------------------------|--|
| YOUR APPLICATIONS |                                                                                                    |  |
|                   | Share and the second second second second second second second second second second second second second second                                                                                                    |  |
| Your ap           | plications                                                                                                    |  |
|                   | A CONTRACTOR OF THE OWNER OF THE OWNER OWNER OWNER OWNER OWNER OWNER OWNER OWNER OWNER OWNER OWNER OWNER OWNER OWNER OWNER OWNER |  |

2. Select the User Management option.

| Development application processing |                                                  |                                                   |                                   |  |
|------------------------------------|--------------------------------------------------|---------------------------------------------------|-----------------------------------|--|
| Constanting of                     | A                                                |                                                   |                                   |  |
| Start a new application Ac         | cess an application submitted by<br>someone else | Submit mandatory building notification Submit bui | ilding rectification notification |  |
|                                    |                                                  |                                                   |                                   |  |
|                                    |                                                  | 3                                                 |                                   |  |
| Org User Profile                   | User Ma                                          | nagement                                          |                                   |  |
|                                    | · · · · · · · · · · · · · · · · · · ·            |                                                   |                                   |  |

3. Select Edit Organisation to proceed.

|                                                        |                    |           | al e               | TA        |             |          |
|--------------------------------------------------------|--------------------|-----------|--------------------|-----------|-------------|----------|
| Development /<br>Volume Applicant<br>Organisation - Us | Applie<br>t<br>ers | cation Pr | ocessing<br>Search |           | Edit organi | sation > |
| User Name                                              | t                  | Position  |                    | User type | I           | Email    |

How to... Enable the submission of Crown or Essential Infrastructure applications

4. The Edit Organisation page shows.

| Edit Organisation                                           |  |
|-------------------------------------------------------------|--|
| Organisation Details                                        |  |
| Organisation Type *                                         |  |
| Relevant Authority                                          |  |
| Referral Body                                               |  |
| Applicant                                                   |  |
| Please tick the below checkbox if you are a Crown Applicant |  |
| Crown Applicant                                             |  |

5. Tick checkbox **Crown applicant** to enable the button 'Start a new CROWN application' in the dashboard Your applications.

| Edit Organisation                                                              |  |
|--------------------------------------------------------------------------------|--|
| Organisation Details                                                           |  |
| Organisation Type *                                                            |  |
| Relevant Authority                                                             |  |
| Referral Body                                                                  |  |
| Applicant                                                                      |  |
| Please tick the below checkbox if you are a Crown Applicant<br>Crown Applicant |  |
| 6. Click <b>SUBMIT</b> to save updates.                                        |  |
| Organisation Status                                                            |  |
| Effective From                                                                 |  |
| 26 Jul 2019                                                                    |  |

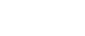

CANCEL

PlanSA

SUBMIT

**Government of South Australia** 

Department for Trade

and Investment

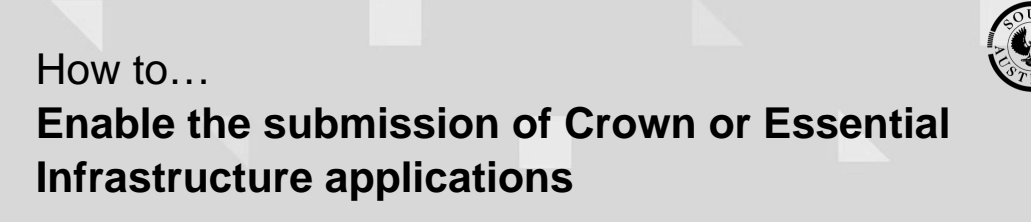

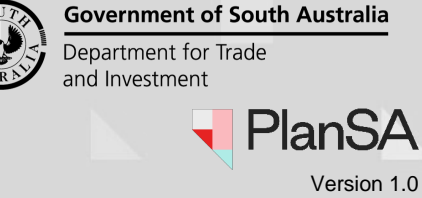

7. The **Organisation** page shows, and an **event history** record created for the change.

|                 |               | User One        | 13/11/2023 09:41 | EDIT_ORGANISATION |  |  |
|-----------------|---------------|-----------------|------------------|-------------------|--|--|
| N.              | User impacted | Action taken by | Time of change   | Type change       |  |  |
| ~ Event History |               |                 |                  |                   |  |  |

8. Select Your Applications to exit Your Organisation.

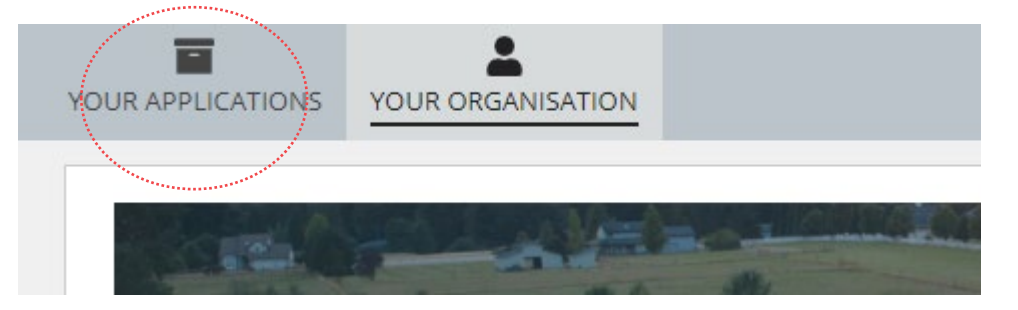

9. The Your Applications dashboard shows and the **Start a new CROWN application** button is available.

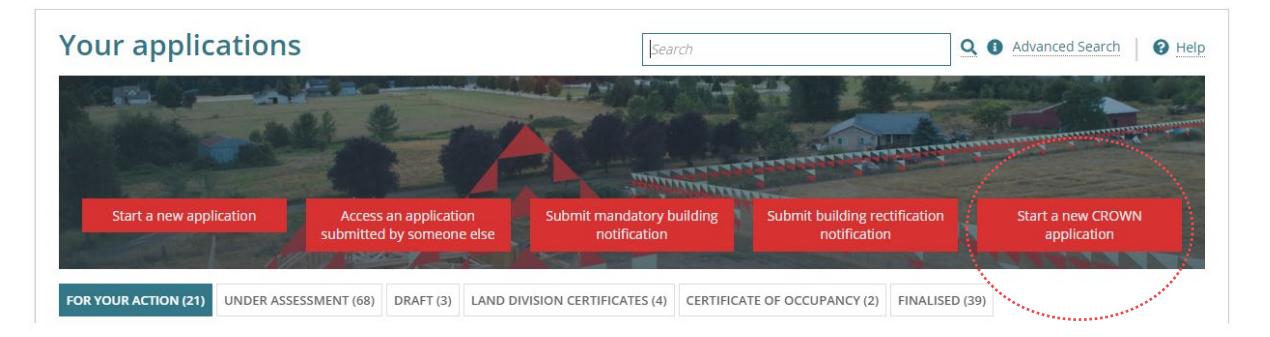